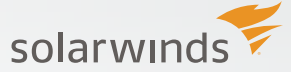

# HOW TO CREATE

#### Manage Network Alerts Like a Pro

As a network becomes larger and more complex, the amount of alerts generated increases and in turn causes network managers to be bombarded with multiple notifications about all the activities and issues in their network. Having a robust alerting mechanism helps network engineers to troubleshoot key issues faster.

Intelligent alerting avoids unnecessary notifications so you can focus on those that are most important. In addition, intelligent alerts can be set in various ways. For example, to notify different people on different days, different times of the day, different people for different events, or any combination of times, events, and people.

#### Rethink How Alerts Work: Step-by-Step Guide to Create Intelligent Alerts

Advanced network monitoring tools like **SolarWinds® Network Performance Monitor (NPM)** provide an easy way to set up and receive intelligent alerts when your network is acting up.

Follow these steps to create intelligent network alerts:

#### #1 Manage Default Alerts

Once **SolarWinds NPM** is installed, you can see many common alerts. The most common alerts are enabled by default. Network engineers can enable or disable alerts in bulk, and out-of-the-box alerts can be duplicated and edited.

Step 1 – Click Settings on the home page.

Step 2 – Under Alerts & Reports, click Manage Alerts.

Step 3 – Under Alert Manager Tab, select 'Group by' field to filter alerts groups.

Step 4 - Select Alerts from the list to customize.

#### Manage Alerts All Alerts created for

All Alerts created for your environment are listed in the grid below.

| Group by:                | 4    | 🛚 Add New Alert   🥜 Edit Alert   🏠 Dupli | cate & Edit | 💋 Enable/Disable 🔹   🞼  | Export/Import - | 🗙 Delete          | Search |               |
|--------------------------|------|------------------------------------------|-------------|-------------------------|-----------------|-------------------|--------|---------------|
| No Grouping]             |      | Alert Name 🔺                             | Enabl       | Alert Description       | Property to     | Trigger Action(s) | Owner  | Туре          |
| No Grouping]             |      | Alert me and trigger an NCM action       | OFF         |                         | Node            | 3 actions         |        | User-Defined  |
| Object Type              |      | Alert me when a component goe            | ON 🗔        | This alert will write t | Component       | NetPerfMon Event  |        | User-Defined  |
| nabled                   | 1    | Alert me when a component goe            | ON 🔲        | This alert will write t | Component       | NetPerfMon Event  |        | User-Defined  |
| rigger Actions           |      | Alert me when a group goes down          | ON 📃        | This alert will write t | Group           | NetPerfMon Event  |        | User-Defined  |
| Dwner                    |      | Alert me when a group goes into          | ON 🗔        | This alert will write t | Group           | NetPerfMon Event  |        | User-Defined  |
| Nert Limitation Category | [77] | Alert me when a location becom           |             | This alert will write t | Player Locat    | NetPerfMon Event  |        | User-Defined  |
| Гурө                     |      | Alert me when a managed node             | OFF         | Alert me when a ma      | Node            | 0 actions         |        | User-Defined  |
|                          |      | Alert me when a managed node I           | OFF         | Alert me when a ma      | Node            | 0 actions         |        | User-Defined  |
|                          |      | Alert me when a multicast routin         | OFF         | Alert me when a mu      | Multicast Gr    | NetPerfMon Event  |        | User-Defined  |
|                          |      | Alert me when a multicast routin         | OFF         | This alert is triggere  | Multicast Gr    | NetPerfMon Event  |        | User-Defined  |
|                          |      | Alert me when a multicast routin         | OFF         | This alert is triggere  | Multicast Gr    | NetPerfMon Event  |        | User-Defined  |
|                          | 1    | Alert me when a neighbor goes d          | ON 📃        | This alert is triggere  | Routing Nei     | NetPerfMon Event  |        | User-Defined  |
|                          |      | Alort mo whon a now MAC Vond             |             | Lleor Dovico Tracko     | Now MAC V       | 0 actions         |        | Llear Dafinad |

Figure 1 – Manage Alerts

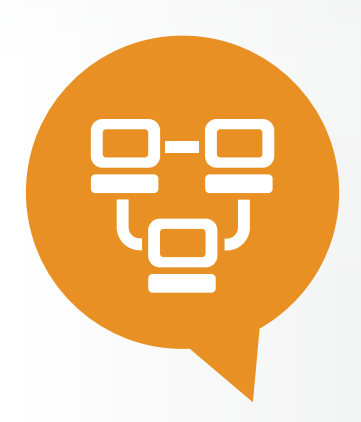

# TECH TIPS

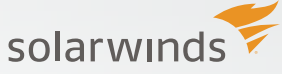

You will notice the Action Manager tab, which allows similar bulk management functionality for alert actions.

| Manage Actions<br>The action manager is primarily u<br>Alert Wizard. | sed to modify multiple alert actions at once. Each alert action that is added to the syst | em is listed below. Add more alert actions using the Add/Edit |
|----------------------------------------------------------------------|-------------------------------------------------------------------------------------------|---------------------------------------------------------------|
| Alert Manager Action Mana                                            | ger                                                                                       |                                                               |
| Group by:                                                            | 🥜 Edit Action   🔯 Test   🐼 Enable/Disable 🕶   💥 Delete                                    | Search                                                        |
| [No Grouping]                                                        | Action Name - Enabl Action on Alert Action Type                                           | Assigned Alert Time of Day Schedule                           |
| [No Grouping]                                                        | Email a Web Page (High Rec ON EmailWebPage Trigger Action                                 | High Receive Percent Utilizatio Controlled on the alert level |
| Action Type                                                          | Email a Web Page (High Tra ON EmailWebPage Trigger Action                                 | High Transmit Percent Utilizati Controlled on the alert leve  |
| Assigned Alert                                                       | Execute an NCM action ON NcmAlertAction Trigger Action                                    | Alert me and trigger an NCM a Controlled on the alert level   |
| / Issigned / Ion                                                     | Execute an NCM action ON ON NcmAlertAction Trigger Action                                 | Alert me and trigger an NCM a Controlled on the alert level   |
|                                                                      | Execute program : APM'APM ON ExecuteExter Trigger Action                                  | Restart a service Controlled on the alert leve                |
|                                                                      | Execute program : APM\Sola ON ExecuteExter Trigger Action                                 | High CPU Utilization with Top 1 Controlled on the alert level |
|                                                                      | Execute program : APM\Sola ON ExecuteExter Trigger Action                                 | High Virtual Memory Utilization Controlled on the alert level |
|                                                                      | Execute program : APM\Sola ON ExecuteExter Trigger Action                                 | High Physical Memory Utilizati Controlled on the alert level  |
|                                                                      | Execute program : IPAM\Sol ON ExecuteExter Trigger Action                                 | Alert me when DHCP Scopes Controlled on the alert level       |
|                                                                      | Execute program : IPAM\Sol ON ExecuteExter Reset Action                                   | High DHCP Scope Usage Mon Controlled on the alert level       |
|                                                                      | Execute program : IPAM\Sol ON ExecuteExter Trigger Action                                 | High DHCP Scope Usage Mon Controlled on the alert level       |
|                                                                      | Fyerute program · IPAMISol ON C EveruteEyter Reset Action                                 | High Subnet Usage Monitoring Controlled on the alert leve     |
|                                                                      | I I I I I I I I I I I I I I I I I I I                                                     | Displaying items 1 - 20 of 2                                  |

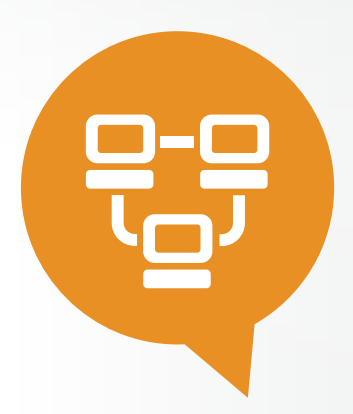

Figure 2 - Action Manager

#### **#2 Add New Network Alerts**

Click Add New Alert under the Alert Manager Tab to open the wizard. Start by entering alert properties, such as name, description, frequency, severity, and any limitations, if any.

In the example below, you can see how alert notifications can be created when a component goes down in your network. Once alert properties are entered, click Next to customize trigger conditions.

|                          |                                                                                              | Communet |      |       |
|--------------------------|----------------------------------------------------------------------------------------------|----------|------|-------|
| . Alert                  | Properties                                                                                   |          |      |       |
| Name o                   | f alert definition (required)                                                                |          |      |       |
| Compone                  | ent is DOWN                                                                                  |          |      |       |
| Descrip<br>Displayed     | tion of alert definition                                                                     |          |      |       |
| Alert me                 | when a component is down                                                                     |          |      |       |
|                          |                                                                                              |          |      |       |
| Enabled<br>ON            | I (On/Off)                                                                                   |          |      |       |
| Evaluate                 | the trigger condition every 10 minutes                                                       |          |      |       |
| Event-base               | ed trigger conditions do not use the evaluation frequency.                                   |          |      |       |
| Severity<br>Critical     | v of alert                                                                                   |          |      |       |
| Alert Lir<br>Restrict ac | mitation Category<br>ccess to this alert to user accounts with the selected alert limitation |          |      |       |
| (No Limi                 | ▼ ▼                                                                                          |          |      |       |
|                          |                                                                                              |          | NEXT | CANCE |
|                          |                                                                                              |          |      |       |

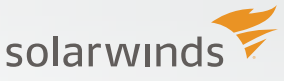

#### **#3 Establish Trigger Condition for Alerts**

A trigger condition is a simple condition or a set of multiple nested conditions which must be met before the alert is triggered. Select the component that you want to alert on and choose the scope of the alert. You can customize by adding instances in trigger condition for one or more objects, and choose how long the condition must exist to trigger an alert. The trigger condition will be evaluated on the interval specified in the previous step to see if the condition is true. By default, all objects of the specified type in your environment will be evaluated, but you can restrict scope to objects matching specific criteria.

In the example below, you can see how trigger conditions are set to alert when a component goes down in your network. Once trigger conditions are entered, click Next to customize reset conditions for alerts.

|                                              | le condition or set (        | of multiple ne: | sted conditions whic           | h must be met be | fore the alert is | triggered. » <u>Learn</u> | more            |   |
|----------------------------------------------|------------------------------|-----------------|--------------------------------|------------------|-------------------|---------------------------|-----------------|---|
| want to alert on:<br>Component               |                              | *               |                                |                  |                   |                           |                 |   |
| he scope of alert: 🧃                         | )                            |                 |                                |                  |                   |                           |                 |   |
| All objects in my envi Only following set of | ronment (Show Lis<br>objects | t)              |                                |                  |                   |                           |                 |   |
| The actual trigger con                       | dition:                      |                 |                                |                  |                   |                           |                 |   |
| Trigger alert when                           | All child condition          | s must be sati  | sfied (AND) 🗸                  |                  |                   |                           |                 | - |
| Mo<br>must exist for more<br>than 10 minutes | Comp                         | onent           | <ul> <li>✓ Instance</li> </ul> |                  | ▼ İS              | ۷                         | <u>1 Object</u> | × |
|                                              |                              |                 |                                |                  |                   |                           |                 |   |
| Condition must exist for                     | or more than 10              | minutes 💌       |                                |                  |                   |                           |                 |   |
| E Advanced options                           |                              |                 |                                |                  |                   |                           |                 |   |
| Import Export                                |                              |                 |                                |                  |                   |                           |                 |   |

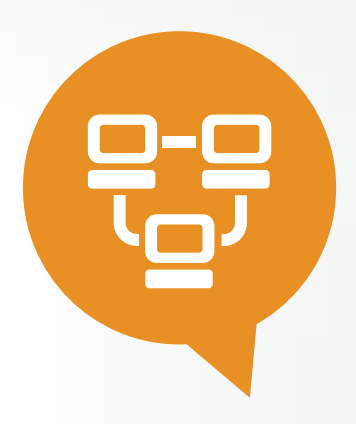

# TECH TIPS

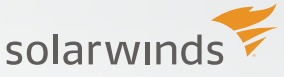

#### **#4 Set Reset Condition for Alerts**

An alert is removed from active alerts when the reset condition is met. Several reset conditions are available:

- a. Reset when the condition is no longer true
- b. Reset after a period of time
- c. No reset but trigger every time the condition is met
- d. No reset but remain active and don't clear automatically

You can also create a reset condition with logic identical to the trigger condition.

#### Add New Alert - "Component is DOWN"

| PROPERTIES TRIGGER CONDITION                                                                                                    | RESET CONDITION                                                     | TIME OF DAY            | TRIGGER ACTIONS         | RESET ACTIONS | SUMMARY |      |
|----------------------------------------------------------------------------------------------------|---------------------------------------------------------------------|------------------------|-------------------------|---------------|---------|------|
| 3. Reset Condition<br>When the reset condition is met                                                                                                    | the alert is removed                                                | from active aler       | ts. » <u>Learn more</u> |               |         |      |
| Reset this alert when trigger                                                                                                    | condition is no longe                                               | r true (Recomm         | ended)                  |               |         |      |
| <ul> <li>Reset this alert automatically</li> <li>No reset condition – Trigger t</li> <li>No reset condition</li> <li>Create a special reset condition</li> </ul> | after <u>minutes</u><br>his alert each time th<br>on for this alert | ▼<br>ne trigger condit | on is met               |               |         |      |
|                                                                                                    |                                                                     |                        |                         | BACK NEXT     | T CAN   | ICEL |

Figure 5 – Reset Conditions

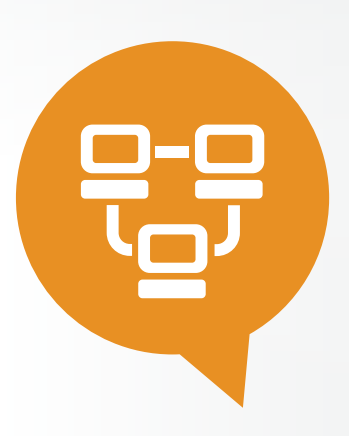

Figure 6 – Time of Day

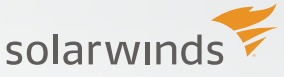

#### **#5 Specify Time of day for Alerts**

Unwanted alerts can be avoided by specifying when network objects should be monitored. For example, you can avoid alerts generated when you have a scheduled downtime. By default, the alert is always active, but a custom alert schedule or schedules can be specified.

#### Add New Alert - "Component is DOWN"

| PRO | PERTIES                         |                                              | GER CON                                  | IDITION                       | > <u>res</u>                               | ET CONDI                           | TION                       | 📏 TIME                         | OF DAY                        |                     | TRIGGE              | R ACTIO          | ONS               | > RI         | ESET A         | CTION         | is 🔿          | SUM         | MARY |       |
|-----|---------------------------------|----------------------------------------------|------------------------------------------|-------------------------------|--------------------------------------------|------------------------------------|----------------------------|--------------------------------|-------------------------------|---------------------|---------------------|------------------|-------------------|--------------|----------------|---------------|---------------|-------------|------|-------|
|     | 4. Time                         | e of Da                                      | ay                                       |                               |                                            |                                    |                            |                                |                               |                     |                     |                  |                   |              |                |               |               |             |      |       |
|     | Time of<br>noise du<br>every Fr | Day cor<br>uring the<br>riday at<br>is alway | ntrols w<br>expect<br>11:00 P<br>(s enab | hen spe<br>ted outa<br>M). »L | ecified r<br>age or r<br>.earn m<br>schedu | network (<br>maintena<br>lore abou | object<br>ince c<br>ut Tim | ts shou<br>of your<br>ne of Da | ld be m<br>network<br>ay usag | onito<br>. (e.<br>e | ored. Ti<br>g. Your | his hel<br>serve | lps to<br>er rebe | avo<br>oot t | d unw<br>me is | vante<br>sche | d ale<br>dule | erting<br>d |      |       |
|     | © Spec                          | ify time                                     | of day s                                 | schedul                       | e for th                                   | is alert                           | , a                        |                                |                               |                     |                     |                  |                   |              |                |               |               |             |      |       |
|     |                                 |                                              |                                          |                               |                                            |                                    |                            |                                |                               |                     |                     |                  |                   |              | BACK           |               | NEXT          | -           | C/   | ANCEL |
|     |                                 |                                              |                                          |                               |                                            |                                    |                            |                                |                               |                     |                     |                  |                   | 1            |                |               |               |             |      |       |

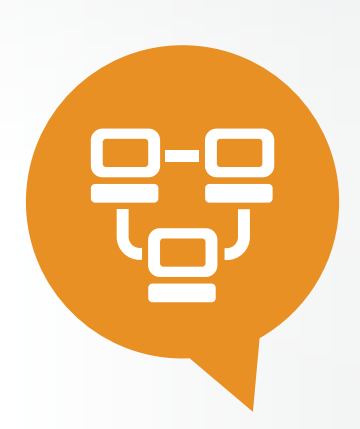

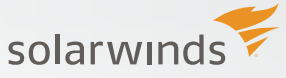

#### **#6 Enable Trigger Action for Alerts**

Set up trigger actions to make alerts more intelligent. When the trigger condition is met the actions will be executed. You can also configure messages that will be displayed when this alert is triggered.

| Trigger Action                                                                                                    |                    |              |                 |                  |
|----------------------------------------------------------------------------------------------------|--------------------|--------------|-----------------|------------------|
| en the trigger condition is met the following actions in following order will be e<br>le alert is not being acknowledged in certain time.                                                                                                    | executed. You      | can also spe | cify the escal  | lation behavior  |
| earn more about Actions and Escalation                                                                                                    |                    |              |                 |                  |
| ssage displayed when this alert is triggered<br>vlayed on All active alerts page/resource and on Alert details page. This message can be reused                                                                                                    | also for email act | tion.        |                 |                  |
| rt me when a component goes down                                                                                                    |                    |              |                 | Insert Variable  |
|                                                                                                    |                    |              |                 |                  |
|                                                                                                    |                    |              |                 |                  |
|                                                                                                    |                    |              |                 |                  |
|                                                                                                    |                    |              |                 |                  |
|                                                                                                    |                    |              |                 |                  |
|                                                                                                    |                    |              | .11             |                  |
| ver Astiona                                                                                                    |                    |              |                 |                  |
| gger Actions:                                                                                                    |                    |              | 4               |                  |
| gger Actions:<br>scalation Level 1 (When the alert is triggered, all actions in this level fire.)                                                                                                    |                    |              | H.              | ×                |
| gger Actions:<br>scalation Level 1 (When the alert is triggered, all actions in this level fire.)<br>ACTION TITLE                                                                                                    | EDIT               | СОРҮ         | SIMULATE        | DELETE           |
| gger Actions:<br>scalation Level 1 (When the alert is triggered, all actions in this level fire.)<br>ACTION TITLE<br># WetPerfMon Event Log : NetPerfMon Event Log: Component                                                                                                    | EDIT               | СОРҮ         | SIMULATE        | DELETE           |
| gger Actions:         scalation Level 1 (When the alert is triggered, all actions in this level fire.)         ACTION TITLE         If the NetPerfMon Event Log : NetPerfMon Event Log: Component \${N=SwisEntity;M=ComponentAlert.ComponentName} on Application                                                                                                    | EDIT               | СОРҮ         | SIMULATE        | DELETE           |
| gger Actions:         scalation Level 1 (When the alert is triggered, all actions in this level fire.)         ACTION TITLE         If Image: SwisEntity;M=ComponentAlert.ComponentName} on Application         \${N=SwisEntity;M=ComponentAlert.ComponentName} on Application         \${N=SwisEntity;M=Application.ApplicationAlert.ApplicationName} on Node         \${N=SwisEntity;M=ComponentAlert.ComponentName} on Node                                                                                                    | EDIT               | СОРҮ         | SIMULATE        | X<br>DELETE<br>X |
| gger Actions:         scalation Level 1 (When the alert is triggered, all actions in this level fire.)         ACTION TITLE         If Image: State State S | EDIT               | СОРҮ         | SIMULATE        | DELETE           |
| gger Actions:         scalation Level 1 (When the alert is triggered, all actions in this level fire.)         ACTION TITLE         # MetPerfMon Event Log : NetPerMon Event Log: Component<br>\$(N=SwisEntity;M=ComponentAlert.ComponentName) on Application<br>\$(N=SwisEntity;M=Application.ApplicationAlert.ApplicationName) on Node<br>\$(N=SwisEntity;M=Application.Node.Caption) is \$(N=SwisEntity;<br>M=ComponentAlert.ComponentAvailability)                                                                                                    | EDIT               | COPY         | SIMULATE        | DELETE           |
| gger Actions:         scalation Level 1 (When the alert is triggered, all actions in this level fire.)         ACTION TITLE         # MetPerfMon Event Log : NetPerMon Event Log: Component<br>\$(N=SwisEntity;M=ComponentAlert.ComponentName) on Application<br>\$(N=SwisEntity;M=Application.ApplicationAlert.ApplicationName) on Node<br>\$(N=SwisEntity;M=Application.Node.Caption) is \$(N=SwisEntity;<br>M=ComponentAlert.ComponentAvailability)         Add Action                                                                                                    | EDIT<br>Ø          | СОРҮ         | SIMULATE        | DELETE           |
| gger Actions:         scalation Level 1 (When the alert is triggered, all actions in this level fire.)         ACTION TITLE         # MetPerfMon Event Log : NetPerMon Event Log: Component<br>\$(N=SwisEntity;M=ComponentAlert.ComponentName) on Application<br>\$(N=SwisEntity;M=Application.ApplicationAlert.ApplicationName) on Node<br>\$(N=SwisEntity;M=Application.Node.Caption) is \$(N=SwisEntity;<br>M=ComponentAlert.ComponentAvailability)         Add Action                                                                                                    | EDIT<br>S          | COPY         | SIMULATE        | DELETE           |
| gger Actions:         scalation Level 1 (When the alert is triggered, all actions in this level fire.)         ACTION TITLE         # MetPerfMon Event Log : NetPerMon Event Log: Component<br>\$(N=SwisEntity;M=ComponentAlert.ComponentName) on Application<br>\$(N=SwisEntity;M=Application.ApplicationAlert.ApplicationName) on Node<br>\$(N=SwisEntity;M=Application.Node.Caption) is \$(N=SwisEntity;<br>M=ComponentAlert.ComponentAvailability)         Add Action                                                                                                    | EDIT               | COPY         | .ii<br>SIMULATE | X<br>DELETE<br>X |
| gger Actions:         scalation Level 1 (When the alert is triggered, all actions in this level fire.)         ACTION TITLE         # MetPerfMon Event Log : NetPerMon Event Log: Component<br>\$(N=SwisEntity;M=ComponentAlert.ComponentName) on Application<br>\$(N=SwisEntity;M=Application.ApplicationAlert ApplicationName) on Node<br>\$(N=SwisEntity;M=Application.Node.Caption) is \$(N=SwisEntity;<br>M=ComponentAlert.ComponentAvailability)         Add Action                                                                                                    | EDIT               | COPY         | .ii             | DELETE           |
| gger Actions:         scalation Level 1 (When the alert is triggered, all actions in this level fire.)         ACTION TITLE         # MetPerfMon Event Log : NetPerMon Event Log: Component<br>\$(N=SwisEntity;M=ComponentAlert.ComponentName) on Application<br>\$(N=SwisEntity;M=Application.ApplicationAlert ApplicationName) on Node<br>\$(N=SwisEntity;M=Application.Node.Caption) is \$(N=SwisEntity;<br>M=ComponentAlert.ComponentAvailability)         Add Action                                                                                                    | EDIT               |              | .ii             | DELETE           |
| gger Actions:         scalation Level 1 (When the alert is triggered, all actions in this level fire.)         ACTION TITLE         If I When Event Log : NetPerMon Event Log: Component<br>\$(N=SwisEntity;M=ComponentAlert.ComponentName) on Application<br>\$(N=SwisEntity;M=Application.ApplicationAlert ApplicationName) on Node<br>\$(N=SwisEntity;M=Application.Node.Caption) is \$(N=SwisEntity;<br>M=ComponentAlert.ComponentAvailability)         Add Action         Add Escalation Level                                                                                                    | EDIT               |              | .it             | X<br>DELETE<br>X |

Figure 7 – Trigger Action

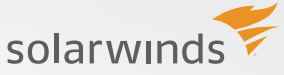

#### **#7** Configure Reset Action for Alerts

When the reset condition is met the actions will be executed in pre-defined order. You can select any action shown in the table below. Several new actions are available in the web-based alerting engine as well. You can change custom property and set custom status. There is also a desktop notification client available for download under the "play sound" action. The most common action "Send email" is selected by default.

| Add Action                                                                                                    |                                    |                                                                                  | ×      |
|----------------------------------------------------------------------------------------------------|------------------------------------|----------------------------------------------------------------------------------|--------|
| Select action you                                                                                                    | want to execute                    |                                                                                  |        |
| Action                                                                                                    |                                    | Description                                                                      |        |
| 🔘 🎲 Change C                                                                                                    | ustom Property                     | Changes a Custom Property of Network Object when the Alert is Triggered or Reset |        |
| 🔘 📱 Dial Pa cr                                                                                                    | hange Custom Property              | Send a Page, SMS or Beeping message via NotePage                                 |        |
| 🔘 🔝 Email a V                                                                                                    | Veb Page                           | Send an Email message that contains a Web Page                                   |        |
| Execute a     Execute a     Secure a     Secure | an External Program                | Execute a program when the Alert is Triggered or Reset                           |        |
| 🔘 🗳 Execute a                                                                                                    | an External VB Script              | Execute a VB Script file when the Alert is Triggered or Reset                    |        |
|                                                                                                    | an NCM action                      | Backup running config, execute config script and show last config changes        |        |
| 🔘 🖪 Log the A                                                                                                    | lert to a File                     | Logs the Alert to a text file                                                    |        |
| 🔘 🕞 Log the A                                                                                                    | lert to the NetPerfMon Event Log   | Log the Alert in the Network Performance Monitor Event Log                       |        |
| 🔘 📣 Play a So                                                                                                    | und                                | Play a Sound when an Alert is Triggered or Reset                                 |        |
| ) 🕘 🎲 Restart IIS                                                                                                    | S Site/Application Pool            | Start, Stop or Restart/Recycle an IIS Site or Application Pool                   |        |
| C 🖳 Send Net                                                                                                    | Message                            | Send a Windows Net Message                                                       |        |
| C 🗊 Send SNM                                                                                                    | MP Trap                            | Send SNMP Trap when the Alert is Triggered or Reset                              |        |
| 🔘 🛒 Send a Gl                                                                                                    | ET or POST Request to a Web Server | Interface with other applications via HTTP GET or POST                           |        |
| 🔘 🐔 Send a Sy                                                                                                    | yslog Message                      | Send a Syslog Message when Alert is Triggered or Reset.                          |        |
| 🔘 🖂 Send an E                                                                                                    | Email/Page                         | Send an E-Mail message via an SMTP Server                                        |        |
| 🔘 🌖 Set Custo                                                                                                    | om Status                          | Set a Custom Status for a Node Object (advanced)                                 |        |
| 🔘 🗞 Text to Sp                                                                                                    | peech Output                       | Speak a phrase using Text-to-Speech when an Alert is Triggered or Reset          |        |
| C 🖬 Windows                                                                                                    | Event Log                          | Log an entry in the Windows Event log                                            |        |
|                                                                                                    |                                    | CONFIGURE ACTION                                                                 | CANCEL |

#### Figure 8 – Types of Action

In the example below, the alert is configured for the reset action – 'Send an Email/Page' and add through the wizard. You can edit, copy, simulate, or delete the alert.

| d New Alert - "Component is DOWN"                                                                                                    |                |                |               |        |            |
|----------------------------------------------------------------------------------------------------|----------------|----------------|---------------|--------|------------|
| Perties $ ightarrow$ trigger condition $ ightarrow$ reset condition $ ightarrow$ time of day                                                                                                    |                | ACTIONS        | RESET ACTIONS | SUMMAR | $\prime >$ |
| 6 Reset Action                                                                                                    |                |                |               |        |            |
| When reset condition of the alert is mot the following actions and                                                                                                    | n following o  | rdor will bo c | vocutod       |        |            |
| when reser condition of the alert is ther the following actions and                                                                                                    | in following o | idei wiii be e | xeculeu       |        |            |
| ACTION TITLE                                                                                                    | EDIT           | COPY           | SIMULATE      | DELETE |            |
| Herright Production Event Log: NetPerMon Event Log:<br>Component \${N=SwisEntity;<br>M=ComponentAlert.ComponentName} on Application<br>\${N=SwisEntity;<br>M=ApplicationApplicationAlert.ApplicationName} on Node<br>\${N=SwisEntity,M=Application.Node.Caption} is | . And          | Ē              | ŗ.            | ×      |            |
| <pre>\${N=SwisEntity;M=ComponentAlert.ComponentAvailability}</pre>                                                                                                    |                |                |               |        |            |
| Add Action                                                                                                    |                |                |               |        | 1          |
|                                                                                                    |                |                |               |        |            |
| Copy Actions From Trigger Actions Tab                                                                                                    |                |                |               |        |            |
|                                                                                                    |                |                | PACK          | NEVE   | CAN        |
|                                                                                                    |                |                | BACK          | NEXT   | CAN        |
| re 9 – Reset Action                                                                                                    |                |                |               |        |            |

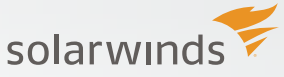

#### #8 Summary of Alert Configuration

Once reset action is configured, you can review and validate all the values entered in the wizard—before creating the alert. Before saving the alert, the alert engine will evaluate the condition and warn you if the alert would fire right away. If not, go ahead and save the alert.

#### Add New Alert

PROPERTIES TRIGGER CONDITION RESET CONDITION TIME OF DAY TRIGGER ACTIONS RESET ACTIONS SUMMARY

#### 7. Summary of Alert Configuration

Please review the alert configuration before saving.

Name of alert: Component is DOWN

Description of alert: Alert me when a component is down

Type of Property to monitor Component

Enabled(On/Off): ON

Evaluation Frequency of alert: Every 10 minutes

Severity of alert: Critical

Alert Custom Properties: (0) No Alert Custom Properties defined

Alert Limitation Category No Limitation

#### Figure 11 – Active Alerts

From within the web console, the Orion® alerting engine enables you to quickly and easily configure powerful network alerts to respond to hundreds of different network scenarios, including multiple condition checks. These network alerts help you recognize and correct issues before your users experience performance degradation or availability issues. With alerting support for correlated events and sustained conditions, you are ensured that you don't gets calls at 3:00 am unless there is a critical issue.

| Group by      | < | 🙀 View Alert Details 🥜 Edit alert definition                                                                                                    | Enter search            |
|---------------|---|----------------------------------------------------------------------------------------------------|-------------------------|
| Severity      | ~ | Trigger time                                                                                                    | TAcknowledg TAcknowledg |
| All (58)      |   | Installed upda Installed updates Active Direct: 1d 21h 43m 1/28/2015 2:41 J                                                                                                    | Af Not yet              |
| Critical (34) |   | A Available hidd Available hidden ι Active Direct 1d 21h 49m 1/28/2015 2:35 /                                                                                                    | Al Not yet              |
| Warning (24)  |   | A High DHCP S High DHCP Scope Cur1 1d 21h 56m 1/28/2015 2:28                                                                                                    | Af Not yet              |
|               |   | A High DHCP S High DHCP Scope Cur3 1d 21h 56m 1/28/2015 2.28                                                                                                    | Af Not yet              |
|               |   | Available critic Available critical u Active Direct: 1d 22h 1/28/2015 2:24                                                                                                    | Af Not yet              |
|               |   | Windows Upd Windows Update Active Direct: 1d 22h 2m 1/28/2015 2:22                                                                                                    | Al Not yet              |
|               |   | A Page me whe e Lab/ Samsun 2d 5h 57m 1/27/2015 6:28                                                                                                    | Pf Not yet              |
|               |   | Alert me wher Alert me when a r 🔅 00:0E:D7:58: 2d 16h 19m 1/27/2015 8:06                                                                                                    | Af Not yet              |
|               |   | Alert me wher Alert me when the 💽 2d 20h 11m 1/27/2015 4:13                                                                                                    | Al Not yet              |
|               |   | Alert me wher Alert me when a t is Windows XI 2d 20h 53m 1/27/2015 3:31 /                                                                                                    | Al Not yet              |
|               |   | Alert me wher Alert me when a t Alert me when a t Alert me when a t Alert me when a t Alert Me Alert me when a t Alert Me Alert me when a t Alert Me Alert me when a t Alert Me Alert me when a t Alert Me Alert me when a t Alert Me Alert me when a t Alert Me Alert me when a t Alert Me Alert me when a t Alert Me Alert me when a t Alert Me Alert me when a t Alert me when a t Alert Me Alert me when a t Alert Me Alert me when a t Alert Me Alert me when a t Alert Me Alert me when a t Alert Me Alert me when a t Alert Me Alert me when a t Alert Me Alert me when a t Alert me Alert me Alert me when a t Alert me Alert me Aler | Af Not yet              |
|               |   | Alert me wher Alert me when a c \land All Databas 3d 26m 1/26/2015 11:59                                                                                                    | F Not yet               |
|               |   | A Alert me wher Alert me when a c 🍾 Top Indexe: 3d 26m 1/26/2015 11:59                                                                                                    | F Not yet               |

Edit

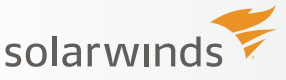

## TOP 5 REASONS TO TRY SOLARWINDS NETWORK PERFORMANCE MONITOR

**SolarWinds Network Performance Monitor (NPM)** provides an at-a-glance summary of network and application performance metrics using deep packet inspection, and helps to quickly & accurately identify network & application reliability. With Quality of Experience (QoE), SolarWinds NPM:

- Speeds troubleshooting, increases service levels, and reduces downtime
- Monitors & displays response time, availability, and performance of network devices
- Analyzes user quality of experience using deep packet inspection and analysis
- Improves operational efficiency with out-of-the-box dashboards, alerts, and reports
- Automatically discovers network devices and typically deploys in less than an hour

| Solarwinds<br>1 product in evaluation. » Deale<br>Inom. Intrucion<br>NPM Summay Network Top 10 Wireless VSAVis | Oveniew                           |                                                                                                    |                       |                                   |                                        | ACMIN (LOOC             | UT) io Set            |
|----------------------------------------------------------------------------------------------------|-----------------------------------|----------------------------------------------------------------------------------------------------|-----------------------|-----------------------------------|----------------------------------------|-------------------------|-----------------------|
| NPM Summary                                                                                                    |                                   |                                                                                                    |                       |                                   |                                        | Export to<br>Thursday   | POF C                 |
| All Nodes managed by NPM<br>GROUPED BY VENOR, STATUS                                                           | MANAGE NODES   EDIT   HELP        | Top-Level Network Map                                                                                                    | Quality of Experience | Application                       | Stats                                  | MA                      | NADE EDIT             |
| ⊕ Brocade Communications Systems, Inc.     ⊕ Cisco     ⊕ Cisco     ⊕ Citrx NetScaler                           |                                   |                                                                                                    | GOE APPLICATION       | AVG<br>NETWORK<br>RESPONSE<br>THE | AVG<br>APPLICATION<br>RESPONSE<br>TIME | TOTAL<br>DATA<br>VOLUME | TOTAL # 0<br>TRANSACT |
| E Corp                                                                                                    |                                   | NY SO                                                                                                    | E Altared             | 0.00 ms                           | 0.00 ms                                | 0 bytes                 | 0                     |
| H O HP                                                                                                    |                                   | NV IN THE REAL OF A DECIDENCE OF A DECIDENCE OF A D | E Amazon Web Services | 0.00 ms                           | 0.00 ms                                | 0 bytes                 | 0                     |
| E O IBM                                                                                                    |                                   |                                                                                                    | BCA OFS               | 163.14 ms                         | 205.65 ms                              | 18.6 KB                 | 50                    |
| E Meru Networks                                                                                                |                                   | CA NO DEC                                                                                                    | Exchange              | 0.00 ms                           | 0.00 ms                                | 0 bytes                 | 0                     |
| E O MikroTik                                                                                                   |                                   | AM AM CARE AL CA                                                                                                    | Exchange Online       | 0.00 ms                           | 0.00 ms                                | 0 bytes                 | 0                     |
| E Network Appliance Corporation                                                                                |                                   | LA CALLER AND A CALLER AND A CALLER AND A CALLER AND A CALLER AND A CALLER AND A CALLER AND A CALLER AND A CALL                                                                                                    | BC FP                 | 163.88 ms                         | 568.77 ms                              | 1.1 GB                  | 418                   |
| Sensatronics LLC                                                                                               |                                   | A A A A A A A A A A A A A A A A A A A                                                                                                    | E CA Google           | 0.00 ms                           | 0.00 ms                                | 0 bytes                 | 0                     |
| E O Unknown                                                                                                    |                                   |                                                                                                    | E Google -            | 0.00 ms                           | 0.00 ms                                | 0 bytes                 | 0                     |
|                                                                                                    |                                   | 2 au N 1                                                                                                    | E Google Ads          | 0.00 ms                           | 0.00 ms                                | 0 bytes                 | 0                     |
|                                                                                                    |                                   | 4                                                                                                    | E Google Play         | 0.00 ms                           | 0.00 ms                                | 0 bytes                 | 0                     |
| Active Alerts                                                                                                  | EDIT HELP                         |                                                                                                    | BE TA HTTP            | 0.00 ms                           | 0.00 ms                                | 0 bytes                 | 0                     |
| ALL UNACKNOWLEDGED ALERTS                                                                                      |                                   | Link Usigation<br>0 - 10% 10 - 25% 25 - 40% 40 - 55% 55 - 70%                                                                                                    | HE MS SQL             | 0.00 ms                           | 0.00 ms                                | 0 bytes                 | 0                     |
| THE OF ALERT NETWORK DEVICE CURRENT VALUE                                                                      | MESSAGE                           | 1 70 - 55% 85 - 100% III Unknown                                                                                                    | E Ny new HTTP App     | 0.00 ms                           | 0.00 ms                                | 0 bytes                 | 0                     |
| Advanced alerts                                                                                                |                                   | Not seeing expected result?                                                                                                    | B PPTP                | 0.00 ms                           | 0.00 ms                                | 0 bytes                 | 0                     |
| A 7/3/2014 08:41 AM QA-BRN-RMEL-05                                                                             | Aleft me when a node goes         |                                                                                                    | E ROP                 | 0.00 ms                           | 0.00 ms                                | 0 bytes                 | 0                     |
| A 70/2014 08:40 AM GA-BRN-RMEL-05                                                                              | High Packet Loss Monitoring       | Hardware Health Overview                                                                                                    | E Skype               | 115.32 ms                         | 5.91 s                                 | 6.9 MB                  | 291                   |
| A 7/3/2014 07:34 AM 0A-8R%-VT0M-02                                                                             | Alert me when a node goes         | Undefined                                                                                                    | E SIMP                | 0.00 ms                           | 0.00 ms                                | 289.0 MB                | 121.6 k               |
|                                                                                                    | down                              | Node Count: 19                                                                                                    | H . test2             | 0.00 ms                           | 0.00 ms                                | 0 bytes                 | 0                     |
| A 7/3/2014 07:33 AM GA-DRN-91014-02                                                                            | Alert me when a node costs        |                                                                                                    | E Test3               | 0.00 ms                           | 0.00 ms                                | 0 bytes                 | 0                     |
| A 7/3/2014 07:33 AM GA-BRN-VT0M-06                                                                             | down                              | 17 by Op 0 by Warning                                                                                                    | E yahoo               | 0.00 ms                           | 0.00 ms                                | 0 bytes                 | 0                     |
| A 7/3/2014 07:32 AM QA-BRN-VTOM-06                                                                             | High Packet Loss Monitoring       | 0 Critical 2 See Undefined                                                                                                    | E VouTube             | 0.00 me                           | 0.00 ms                                | 0 bytes                 | 0                     |
| A 7/3/2014 12:35 AM tok-3750-2                                                                                 | High Response Time Monitoring     |                                                                                                    |                       |                                   |                                        |                         |                       |
| A 7/2/2014 08:10 PM DEV-8RN-JMAT-01                                                                            | High Response Time Monitoring     | 49                                                                                                    |                       |                                   |                                        |                         |                       |
| A 7/2/2014 07:20 AM QA-BRN-JCER-07                                                                             | Alert me when a node goes<br>down |                                                                                                    |                       |                                   |                                        |                         |                       |
| A 702014 07 20 AM GA-8RN-LORA-04                                                                               | Alert me when a node goes<br>down | High Errors & Discards Today (EDIT) HELP<br>INTERFACES WITH ERRORS-DISCARDS GREATER THAN 1000 TODAY                                                                                                    |                       |                                   |                                        |                         |                       |
| A 200014 07 19 4W 04 80% VED.06                                                                                | Alert me when a node goes         | BEFELS BEFELS TRANSPORT                                                                                                    |                       |                                   |                                        |                         |                       |

#### **Q** LEARN MORE

### **ABOUT SOLARWINDS**

SolarWinds (NYSE: SWI) provides powerful and affordable IT management software to customers worldwide. Focused exclusively on IT Pros, we strive to eliminate the complexity in IT management software that many have been forced to accept from traditional enterprise software vendors. SolarWinds delivers on this commitment with unexpected simplicity through products that are easy to find, buy, use, and maintain, while providing the power to address any IT management problem on any scale. Our solutions are rooted in our deep connection to our user base, which interacts in our online community, thwack,<sup>®</sup> to solve problems, share technology and best practices, and directly participate in our product development process. Learn more at http://www.solarwinds.com.

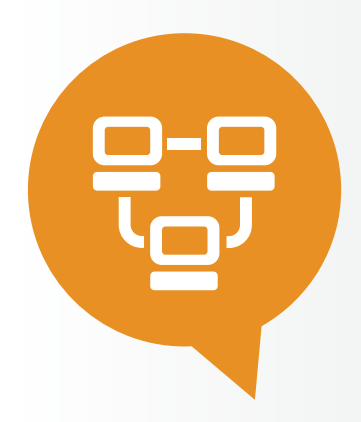

Fully Functional for 30 Days